# Lab 7: Spring and JDBC

In this lab, you will write an application that uses Spring's SimpleJdbcTemplate support for writing data access objects (DAO).

## **Objectives:**

• To access relational data using Spring SimpleJdbcTemplate

## Part 1: Setting Up the Environment

In this part, you will configure an H2 database that your Spring program will work with.

#### Steps:

- \_1. If you did NOT do Lab06 Spring MVC, then please execute the steps in Lab06 Part 1 to configure Tomcat.
- \_2. Next, you need to set up Tomcat so it can access the database you will later create:
  - a. Stop the Tomcat server if it's running.

Using Windows Explorer or My Computer, copy the {Lab Installation Directory}/lib/h2/h2-1.3.161.jar file to the {Tomcat Installation Directory}/lib folder.

- \_3. Next, you need to start the H2 database server and its adminstrative GUI, which is Web-based. Here are the instructions for Windows Vista or later. **SKIP THIS IF YOUR COMPUTER HAS WINDOWS XP**.
  - a. The database server runs best in an Adminstrative command prompt. To open the command prompt, click the Windows Start menu and enter **cmd** into the Search box, to find cmd.exe, but don't press Enter.

Right-click on cmd.exe and choose Run As Adminstrator to start the privileged command prompt.

b. In the command prompt, change to **{Lab Installation Directory}/lib/h2**. If your computer has the standard lab setup, enter something like:

cd \Users\username\springclass\lib\h2

Note: You will need to substitute your actual user name.

c. To start the H2 database server and admin GUI, enter:

java -jar h2-1.3.161.jar

The server runs invisibly in the command prompt, and launches the Web-based GUI into your browser.

\_4. Here are the instructions to start the H2 database if your computer has Windows XP. **SKIP THIS STEP IF YOUR COMPUTER HAS WINDOWS VISTA OR LATER AND YOU DID THE PREVIOUS STEP.** 

Using Windows Explorer or My Computer, navigate to {Lab Installation Directory}/lib/h2/h2-1.3.161.jar and double-click on the JAR - this starts the database running and opens a Web-based administration GUI.

\_5. In the H2 GUI, set the *JDBC URL* to **jdbc:h2:tcp://localhost/~/test**, typing this VERY carefully. Set both the *User Name* and *Password* to **sa**, then press Connect.

\_6. Enter the following into the large entry box and then press the Run (Ctrl+Enter) button to create and populate your database (you can copy and paste from a starters file in **{Lab Installation Directory}/starters/spring/lab11}**):

```
CREATE TABLE Segment
(
   SegmentNumber
                   INTEGER NOT NULL IDENTITY,
   SegmentDate
                  DATE,
   FlightNumber
                  INTEGER,
   OrigCity
                  VARCHAR(10),
   Miles
                   INTEGER,
  CONSTRAINT PK_Item PRIMARY KEY(SegmentNumber)
);
INSERT INTO Segment VALUES (NULL, '2009-10-18', 333, 'SFO', 367);
INSERT INTO Segment VALUES (NULL, '2009-10-18', 745, 'LAX', 1900);
INSERT INTO Segment VALUES (NULL, '2009-10-22', 453, 'BOS', 1900);
INSERT INTO Segment VALUES (NULL, '2009-10-18', 112, 'LAX', 367);
```

Press the Clear button then enter and run:

SELECT \* FROM segment

You should see four segment rows.

## Part 2: Setting Up the Web Project

In this part, you will create a servlet-based Web application that will act as the user interface for a Spring application that queries relational data using Spring's SimpleJdbcTemplate.

#### Steps:

- \_1. This lab depends on successfully completing the basic parts of *lab01* it doesn't depend on the "experiments". If you did not finish the basic part of lab01, you should either finish it or ask the instructor to help you get that lab's solution.
- \_2. If necessary, switch to the JEE perspective by choosing Window Open Perspective Other Java EE (default).
- \_3. Eclipse uses *Dynamic Web Applications* for projects that use servlets and JSPs, so you will start by creating such a project:
  - a. Choose File New Dynamic Web Project to start the wizard.
  - b. On the first wizard page, for the *Project name*, enter **springlab07Web**, then press Next.
  - c. On the next wizard page, press Next.
  - d. On the last wizard page, put a checkmark in the *Generate web.xml deployment descriptor* box, then press Finish.
  - e. In the Project Explorer, expand the new project and note the following:
    - There is a *Java Resources/src* folder in which you will put your Java code including servlets, Spring bean classes and so forth.

- There is a *WebContent* folder in which you will put any HTML files, JSPs and so forth. There is a subfolder of WebContent named *WEB-INF* that contains the standard JEE Web deployment descriptor (web.xml) and other files.
- \_4. Next, copy files from the *lab01* project to the new project:
  - a. In the Project Explorer pane, expand the *springlab01* project's *src* folder, then right-click on the *com.oaktreeair.ffprogram* package and choose *Copy*.
  - b. In the Project Explorer, expand the *springLab07Web* folder, then right-click on the *src* folder and choose *Paste* to copy the Spring bean classes to the new project.

You will have compile errors that you will fix in a moment.

- c. Repeat the above step to copy the *spring.xml* file from the *springlab01* project, copying into the *Lab07Web* project's *WebContent/WEB-INF* folder.
- \_5. Next, configure the project for Spring:
  - a. Open Windows Explorer or My Computer, then resize your windows so you can see both Eclipse and Windows Explorer.

In Windows Explorer, navigate to {Lab Installation Directory}/lib/spring3.1.4. If your computer has the standard lab setup on Windows XP, this directory is:

C:\springclass\lib\spring3.1.4

On Windows Vista or later:

C:\Users\username\springclass\lib\spring3.1.4

- b. In Windows Explorer, highlight all of the JARs then drag and drop them to the Eclipse Project Explorer onto the *WebContent/WEB-INF/lib* folder.
- c. In the Project Explorer, double-click on the *WEB-INF/web.xml* file to open it into the Web deployment descriptor editor.

Click the *Source* tab at the bottom of the editor window, then copy and paste the following text from the **{Lab Installation Directory}/starters/lab06/listener.txt** above the *welcome-file-list* start tag:

This configures the Web application so that it can access a Spring application context. Save and close the deployment descriptor.

\_6. Next, you will configure a data source that represents the database. Follow these steps:

- Create a file named **context.xml** in the *WebContent/META-INF* folder. a.
- b. Complete the file, copying from {Lab Installation Directory/spring/starters/lab07/context.txt so it looks like:

```
<Context path="/springlab07Web" docBase="springlab07Web" debug="0">
  <Resource name="jdbc/flier"
           auth="Container"
           type="javax.sql.DataSource"
           username="sa" password="sa"
           driverClassName="org.h2.Driver"
           url="jdbc:h2:tcp://localhost/~/test"/>
</Context>
```

This defines a data source with JNDI name jdbc/flier.

- 7. Next, create a *resource reference* for the data source in the Web project:
  - In the Project Explorer, double-click on the WebContent/WEB-INF/web.xml file to open it into the a. deployment descriptor editor.
  - After the *listener* end-tag, define the resource reference, copying from {Lab Installation Directory}/ b. starters/lab07/resource.txt:

```
<resource-ref>
   <res-ref-name>jdbc/flier</res-ref-name>
   <res-type>javax.sql.DataSource</res-type>
   <res-auth>Container</res-auth>
    <res-sharing-scope>Shareable</res-sharing-scope>
</resource-ref>
```

Save and close the Web deployment descriptor. c.

## Part 3: Spring JdbcTemplate DAO

In this part, you will create a data access object (DAO) class using the Spring JdbcTemplate type.

#### Steps:

- 1. Create an interface for your DAO:
  - In the Project Explorer, right-click on the Java Resources: src folder and choose New Interface and create a. an interface named SegmentDao in a package named com.oaktreeair.ffprogram.dao.
  - b. Add the following methods to the interface:

```
public int getSegmentCount();
public Collection<Segment> findAllSegments();
public int insertSegment(Segment s);
```

You will need to import *java.util.Collection* and *com.oaktreeair.ffprogram.Segment*.

- \_2. Create the DAO implementation class:
  - a. In the Project Explorer, right-click on the *JavaResources: src/com.oaktreeair.ffprogram.dao* package and choose *New Class* to start the wizard.
  - b. On the first wizard page, ensure that the *Package* is **com.oaktreeair.ffprogram.dao**.
    - For the *Name*, enter **SegmentDaoImpl**.

For the *Interfaces*, press the Add button, and in the *Choose interfaces* box, start typing **Seg**, then select *SegmentDao*.

Press OK followed by Finish to complete the wizard. Eclipse opens the new class into the editor.

\_3. Annotate the DAO as a repository component and give it a name:

```
@Repository("segmentDao")
```

Import the correct type. Note the Spring ID of the DAO is *segmentDao*. You will need that ID when you later write servlets.

- \_4. Let's start by using dependency injection to obtain the resources the DAO needs:
  - a. Define a field to hold the JDBC template:

private JdbcTemplate template;

Import the correct type.

b. Inject a data-source reference and create the template:

```
@Autowired
public void setDataSource(DataSource ds)
{
    template = new JdbcTemplate(ds);
}
```

Import the javax.sql.DataSource type.

- \_5. Let's start by implementing only the *getSegmentCount* method:
  - a. Execute a SQL command via the template to retrieve the count of rows in the Segment table:

int count = template.queryForInt(
 "SELECT COUNT(\*) FROM Segment");

b. Modify the *return* statement to return the count.

## Part 4: Web Front End for the DAO

In this part, you will configure the DAO with Spring and write a simple servlet to invoke its getSegmentCount method.

#### Steps:

\_1. Configure the data source in the Spring configuration file:

- a. Open the *WebContent/WEB-INF/spring.xml* Spring configuration file into the editor. Press the *Source* tab at the bottom of the editor window.
- b. If necessary, enter the following text to ensure that Spring scans to find your classes configured with @Component and/or @Repository annotations:

```
<context:component-scan
base-package="com.oaktreeair.ffprogram"/>
```

c. Enter the following text to configure the data source and the DAO itself:

```
<jee:jndi-lookup id="flierDataSource"
    jndi-name="jdbc/flier" resource-ref="true"/>
```

Note how the JNDI name matches the context.xml configuration file you created earlier in the lab.

- \_2. Next, create a simple servlet that will access the segment count via the DAO:
  - a. In the Project Explorer, right-click on the *springlab07Web* project and choose *New Servlet* to start the wizard.
  - b. On the first wizard page, for the *Java package*, enter com.oaktreeair.ffprogram.servlets.
     For the *Class name*, enter DisplaySegmentCount, then press Next.
  - c. On the next page, examine the defaults, then press Next.
  - d. On the final page, in the "Which method stubs" section, uncheck the *doPost* box, then press Finish. Eclipse opens the new servlet into the Java editor.
- \_3. Complete the new servlet's *doGet* method:
  - a. Retrieve a reference to the Spring application context:

```
ServletContext servletContext = getServletContext();
WebApplicationContext ctx =
    WebApplicationContextUtils.getRequiredWebApplicationContext(
        servletContext);
```

Choose Source - Organize Imports so that Eclipse imports the required types.

b. Retrieve a reference to the DAO from the application context in the normal fashion:

SegmentDao dao = . . .;

c. Initialize the servlet's HTML output stream:

```
response.setContentType("text/html");
PrintWriter out = response.getWriter();
```

d. Output simple HTML content containing the segment count:

```
out.println("<html><body>");
out.println("Segment count: " +
    dao.getSegmentCount() + "");
out.println("</body></html>");
```

- e. Import types as necessary, then save the servlet.
- \_4. To test, in the Project Explorer, right-click on *DisplaySegmentCount.java* and choose *Run As Run on Server*, select Tomcat, then press Finish. Wait for the server to start you should see a Web page with the segment count (4).

#### Part 5: Completing the Application

In this part, you will complete the DAO and write servlets as the user interface.

#### Steps:

\_1. You will start by implementing the DAO's *findAllSegments* method.

First, create a *nested inner class* that knows how to create Segment objects from rows in the Segment database table:

- a. In the Project Explorer, right-click on *JavaResources: src/com.oaktreeair.ffprogram.dao/* SegmentDaoImpl and choose New - Class to start the wizard.
- b. On the first wizard page, ensure that the *Package* is *com.oaktreeair.ffprogram.dao*.

Put a checkmark in the Enclosing type checkbox - this causes the wizard to generate an inner class.

For the Name, enter SegmentRowMapper.

For *Interfaces*, press the Add button and start typing **ParameterizedR** and then select *ParameterizedRowMapper* and press OK followed by Finish to complete the wizard.

- \_2. The wizard gave you a head start, but you need to tweak the inner class a bit:
  - a. Edit the inner class definition so it looks like:

public class SegmentRowMapper implements ParameterizedRowMapper<Segment>

b. Inside the nested class, add the *mapRows* method definition:

```
public Segment mapRow(ResultSet rs, int rowNum)
    throws SQLException
{
}
```

- \_3. Complete the SegmentRowMapper inner class's *mapRow* method:
  - a. Create a new Segment object using its zero-argument constructor.

b. Call each of the "set" methods on the Segment object, initializing with data from the result set. For example, to set the Segment's *flightNumber* property:

```
seg.setFlightNumber(rs.getInt("FlightNumber"));
```

Be sure to call ALL of the "set" methods. For your convenience, here is the Segment table schema:

```
CREATE TABLE Segment
(
SegmentNumber INTEGER,
SegmentDate DATE,
FlightNumber INTEGER,
OrigCity VARCHAR(10),
Miles INTEGER
)
```

Note that you will need to map SQL types to their equivalent Java types by calling the appropriate getXXXX() method on the result set.

- c. Return the fully initialized Segment object.
- \_4. Update the DAO class to create a row mapper object:
  - a. In the SegmentDaoImpl class (NOT the SegmentRowMapper inner class), define a field to hold an instance of the SegmentRowMapper class:

private SegmentRowMapper mapper;

- b. Modify the *setDataSource()* method so that it creates an instance of the SegmentRowMapper class using the zero-argument constructor, storing the reference in the field you just defined.
- \_5. Now complete the *findAllSegments* method:
  - a. Call the template's *query* method to return a list of Segments, using the mapper to convert from result set to Segment object:

```
List<Segment> segments = template.query(
    "SELECT * FROM Segment", mapper);
```

- b. Modify the *return* statement to return the list.
- \_6. In the same fashion as earlier, create a new servlet named **DisplayAllSegments** whose doGet() method uses the DAO to retrieve the Segment list and then displays them. For extra credit (!), display the list in an HTML table.
- \_7. Run and test.
- \_8. If you have time, implement the DAO's *insertSegment* method. Then write an HTML input form to let the user enter all of the Segment data except the segmentNumber (that's an auto-generated column in the database). The HTML form's Submit button should invoke a new servlet that retrieve the HTML form data and calls the DAO's *insertSegment* method to insert the new segment into the database.
- \_9. In the Servers tab, right-click on the Tomcat server and remove the springlab07Web project from the server, then right-click again and stop the server.